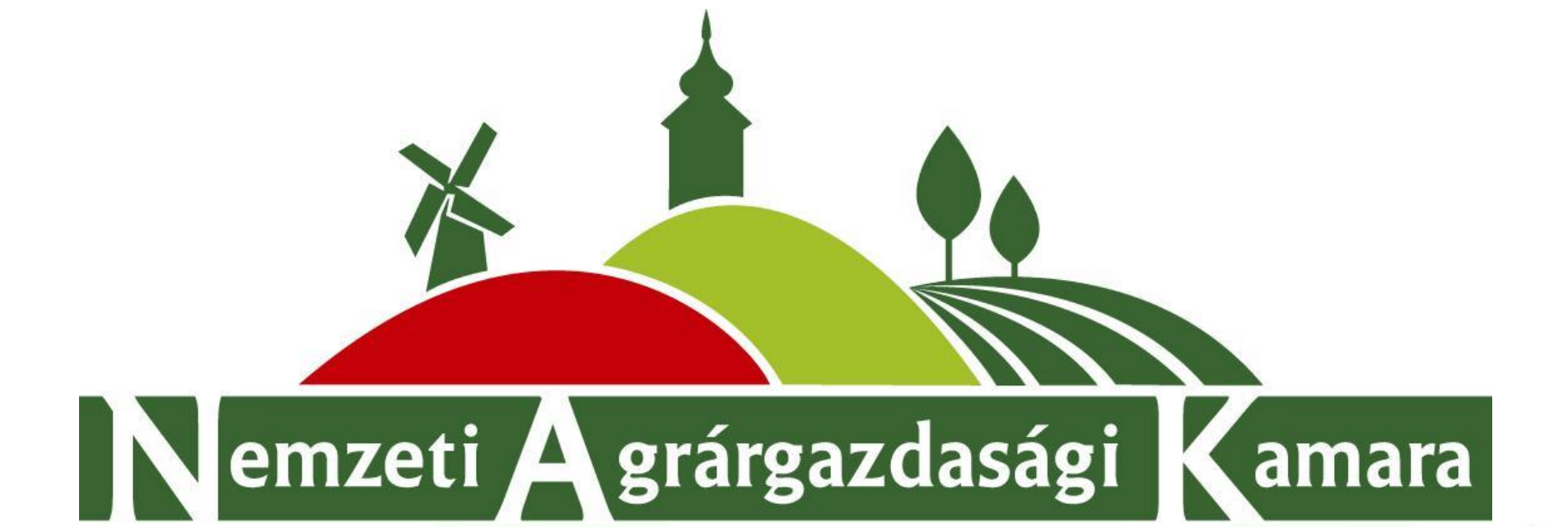

## A Nemzeti Agrárgazdasági Kamara és a NAK Nonprofit Kft

## Energetikai audit szolgáltatása

Budapest, 2016. június 30.

Az energetikai audit szolgáltatást ajánljuk az energiahatékonyságról szóló 2015. évi LVII. Törvényben az audit elvégzést kötelező jelleggel előíró nagyvállalatok számára, továbbá a Vidékfejlesztési Program keretében korszerűsítésre, fejlesztésre támogatást igénylőknek az energetikai megtakarítások bemutatásához szükséges energetikai számítások elkészítéséhez. A szolgáltatást ajánljuk még azon vállalatoknak is, amelyek az energiaköltségek csökkentésével а versenyképességüket növelve, piaci pozíciójukat javítani kívánják.

A gazdálkodók oldaláról az auditori cégekről szeretnénk visszajelzést kérni annak érdekében, hogy a legmagasabb szakmai színvonalú szolgáltatást nyújtó Auditorokat ajánlhassuk a gazdálkodóknak, illetve csak ők kerülhessenek be a rendszerbe. A kamara feladata a tisztességes piaci magatartás előmozdítása, melyet ezzel is szeretne elősegíteni.

# Energetikai audit rendszer

## Három féle felhasználói kör:

- 1) Igénylő (NAK-TAG)
- 2) Auditor (MSZ,ISO)
- 3) Szakértő

Igénylő: (a 2012. évi CXXVI. törvény alapján) NAK Tag.

Energetikai auditor: aki a 2015. évi LVII. törvény az energiahatékonyságról és a 122/2015. (V. 26.) Korm. rendeletben előírtak, valamint az MSZ EN 16247-1:2013 szabvány szerinti energetikai audit végzésére jogosultsággal rendelkezik.

ISO auditor: olyan szakember, aki rendelkezik az MSZ EN ISO 50001:2012 szerinti Energiairányítási rendszer auditálására feljogosító dokumentummal.

<u>Energetikai szakértő</u>: szakirányú egyetemi végzettséggel rendelkező szakértő, aki megfelelő referenciákkal rendelkezik az energetikai számítások, elemzések, energia veszteségfeltáró vizsgálatok területén, illetve olyan cég, amely ilyen munkavállalót foglalkoztat.

# lgénylő (NAK TAG)

- Az Igénylő (NAK tag) adószámmal regisztrál a <u>http://www.naknonprofit.hu/ceg regisztracio</u> oldalon. Megadja alapadatait és elérhetőségeit.
- Kiválasztja az Energetikai Audit menüpontban a legördülő listából az "Energetikai auditok" sort.
- Az igénylő itt láthatja a már leadott igényléseit, illetve azok állapotát, továbbá új igénylést is leadhat.
- A rendszerben már elfogadott Auditorokat és Szakértőket választhat ki. Megjelöl egyet-egyet, majd rákattint a "Kiválaszt" gombra. (Szakértőnél megjelölheti, hogy rendelkezik saját szakértővel, így azt nem köteles kérnie, de meg kell adnia a saját szakértője adatait.)
- Az igénylő minden leadott igénylésnél elfogadja az ÁSZF-t és kiválasztja, hogy MSZ auditot vagy ISO szerinti auditot szeretne. Lépésenként mentheti az igénylés folyamatát (később is vissza térhet a kiválasztási folyamathoz), majd véglegesíti az igényét.
- Ezt követően a megjelölt Auditor és Szakértő is automatikusan e-mailt kap, hogy egyeztetés céljából a megadott elérhetőségeken vegye fel a kapcsolatot az auditot igénylővel.
- Az Auditor / Szakértő értesítése csak a véglegesítés után történik meg!
- Sikeres szerződéskötéskor az Auditor és a Szakértő feltölti a rendszerbe a létrejött szerződésüket, és megadja az abban szereplő összeget, ami alapján a NAK Nonprofit Kft rendszeréből letölthető egy díjbekérő az Ügyfél szerzési jutalékról.
- Auditor az audit befejezését jelzi a rendszerben.
- Az igénylő is bármikor írhat a Rendszerbe saját írásos megjegyzéseket (Admin figyelemmel követi).

|                       | A <u>www.naknon</u><br>megadását követ | p <mark>rofit.hu</mark><br>:ően elérhe | oldalon történő <b>Beje</b><br>tővé válik az Energetikai                                                                                                    | lentkezés vag<br>audit rendszere | <b>y regisztráció</b><br>e is.         | adószám                        |
|-----------------------|----------------------------------------|----------------------------------------|----------------------------------------------------------------------------------------------------|----------------------------------|----------------------------------------|--------------------------------|
| TARTALM               | IAK SZAKTANÁCSAD.                      | ÁS ENERGET                             | TKAI AUDIT KÉPZÉSEK TE                                                                                                    | RÜLET MÉRÉSEK                    | TÁPANYAG BE<br>GAZDÁLKODÁSI RE<br>TERV | JELENTKEZÉS<br>GISZTRÁCIÓ      |
|                       |                                        |                                        |                                                                                                    |                                  | Re                                     | gisztráció adóazonosító        |
| BEJELE                | NTKEZĖS                                |                                        | > VAGY                                                                                                    |                                  | Re                                     | gisztráció adószám megadásával |
| Felhasználó n<br>Jels | év  <br>zó<br>BELÉPÉS                  | Elfelejtette jelszavá                  | 17                                                                                                    |                                  |                                        |                                |
|                       |                                        | REGISZTRA                              |                                                                                                    |                                  |                                        |                                |
|                       |                                        | Név *<br>Adószám *                     | <br>                                                                                                    |                                  |                                        |                                |
|                       |                                        | Email *<br>MVH szám                    | Regisztráció során egy email cimhez csak egy ügyfelet lehet rendelni                                                                                                    |                                  |                                        |                                |
|                       |                                        |                                        | A Mezőgazdasági és Vdéltéglesztési Hivatal által működtetett Egységes Mezőgazdasági Ugyfél-<br>nykvántartáli Bindszerbe töteténő nyívántartásba vétel és változás bejelentés szabályaról szóló<br>1282013. (VI.30.) MVH Kötlemény<br>RENDSZER HOZZÁFÉRÉS |                                  |                                        |                                |
|                       |                                        | Felhasználónév *                       | n felhasználónév csak ékezet nélküli kis betőlkből és számokból állhat valamint 3-50 karakter hosszúságú<br>eltet                                                                                                    |                                  |                                        |                                |
|                       |                                        | Jelsző *<br>Jelsző újra *              | A jelszó csak élkezet nélküli kis betűkből és számokból állhat valamint 4-30 karakter hoszsűságú lehet                                                                                                    |                                  |                                        |                                |
|                       |                                        |                                        | ne a como la culo                                                                                                    |                                  |                                        |                                |

Kérjük bejelentkezést követően a **"Profil"** menüből legördülő Adatmódosítás sorra klikkelve ellenőrizzék a megadott adatokat és töltsék ki telefonos elérhetőségüket valamint számlázási címüket.

| PROFI               | han a start a start a start a start a start a start a start a start a start a start a start a start a start a s |                |                  |                  |
|---------------------|----------------------------------------------------------------------------------------------------|----------------|------------------|------------------|
| Adatmód             | ositás                                                                                                    |                |                  |                  |
| Kijelentk           | ezés                                                                                                    |                |                  |                  |
| Adatmódositás S:    | zaktanácsa ól adatok Energetikai suditor adatok Energetikai szakértő adatok<br>OSÍTÁS                           |                |                  |                  |
|                     | ALAP ADATOK                                                                                                    |                | СІ́МЕК           |                  |
| Név                 | teszter                                                                                                    |                |                  |                  |
| Email               | nak@nak.hu                                                                                                    |                | CÍM (SZÁMLÁZÁSI) | Cím eltávolítása |
| Telefonszám         |                                                                                                    |                |                  |                  |
| MVH szam<br>Adószám | 14082382-2-09                                                                                                   | Ügyfél név     | teszter          |                  |
|                     | RENDSZER HOZZÁFÉRÉS                                                                                             |                |                  |                  |
| Felhasználónév      | teszter55                                                                                                    | Ország         | Magyarország     | $\checkmark$     |
| Jelszó              |                                                                                                    |                |                  |                  |
| Jelszó újra         |                                                                                                    | Irsz           |                  |                  |
|                     | сімек                                                                                                    |                |                  |                  |
|                     | Cím hozzásdása                                                                                                  | varos          |                  |                  |
|                     | TÖRVÉNYES KÉPVISELŐ                                                                                             | Utca házszám   |                  |                  |
| Név                 |                                                                                                    | otos, nacozani |                  |                  |
| Lakcím              | AUDITCÍMEM                                                                                                    |                | Cím hozzáadása   |                  |
| Születési hely      |                                                                                                    |                |                  |                  |
| Születési idő       |                                                                                                    |                |                  |                  |
|                     | MENTÉS                                                                                                    |                |                  |                  |

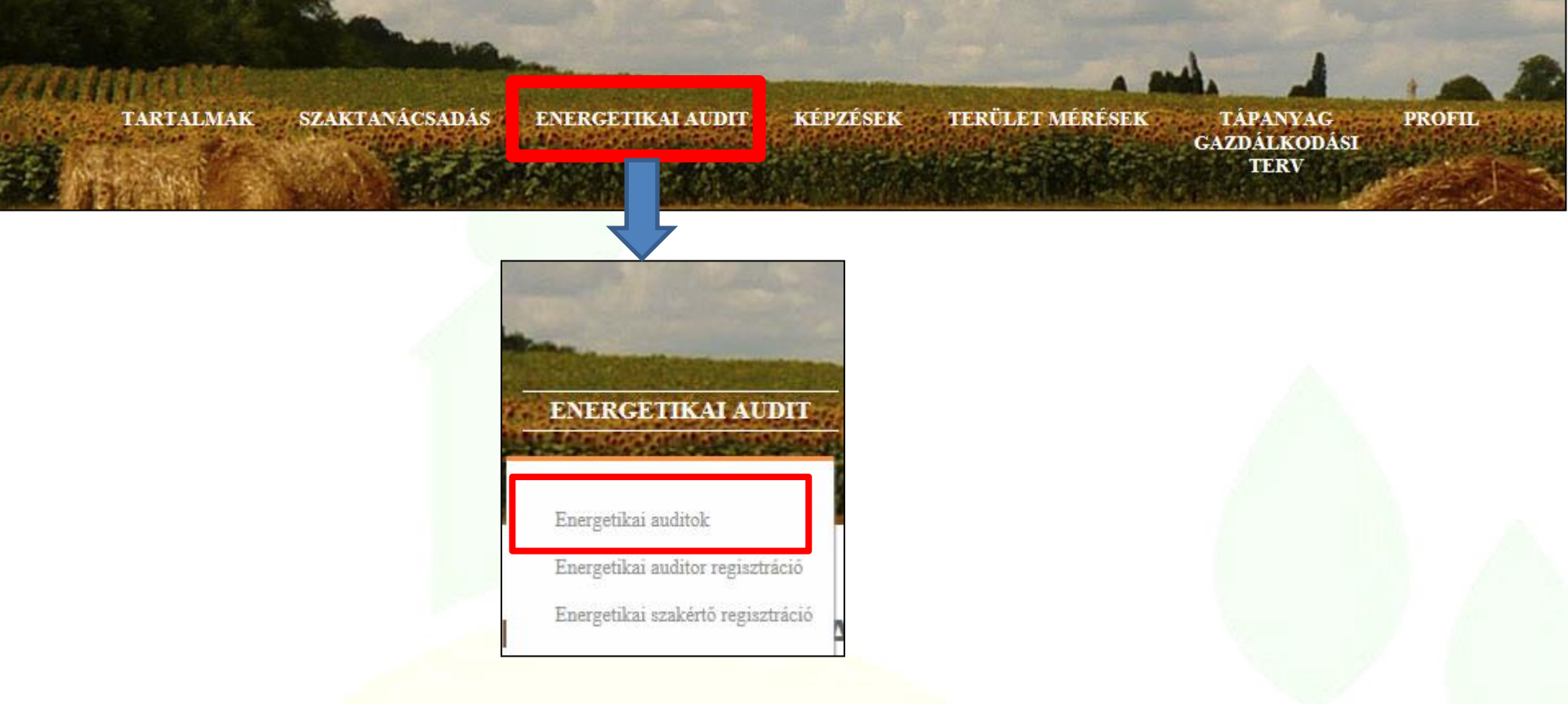

Ha az egér kurzorját az **"Energetikai audit"** írás fölé vezetjük, olvashatóvá válnak a további kiválasztható menüpontok sorai.

Itt választhatunk, igénylőként megnézhetjük a már leadott audit igényeinket vagy újabbakat indíthatunk.

# Igénylő felülete

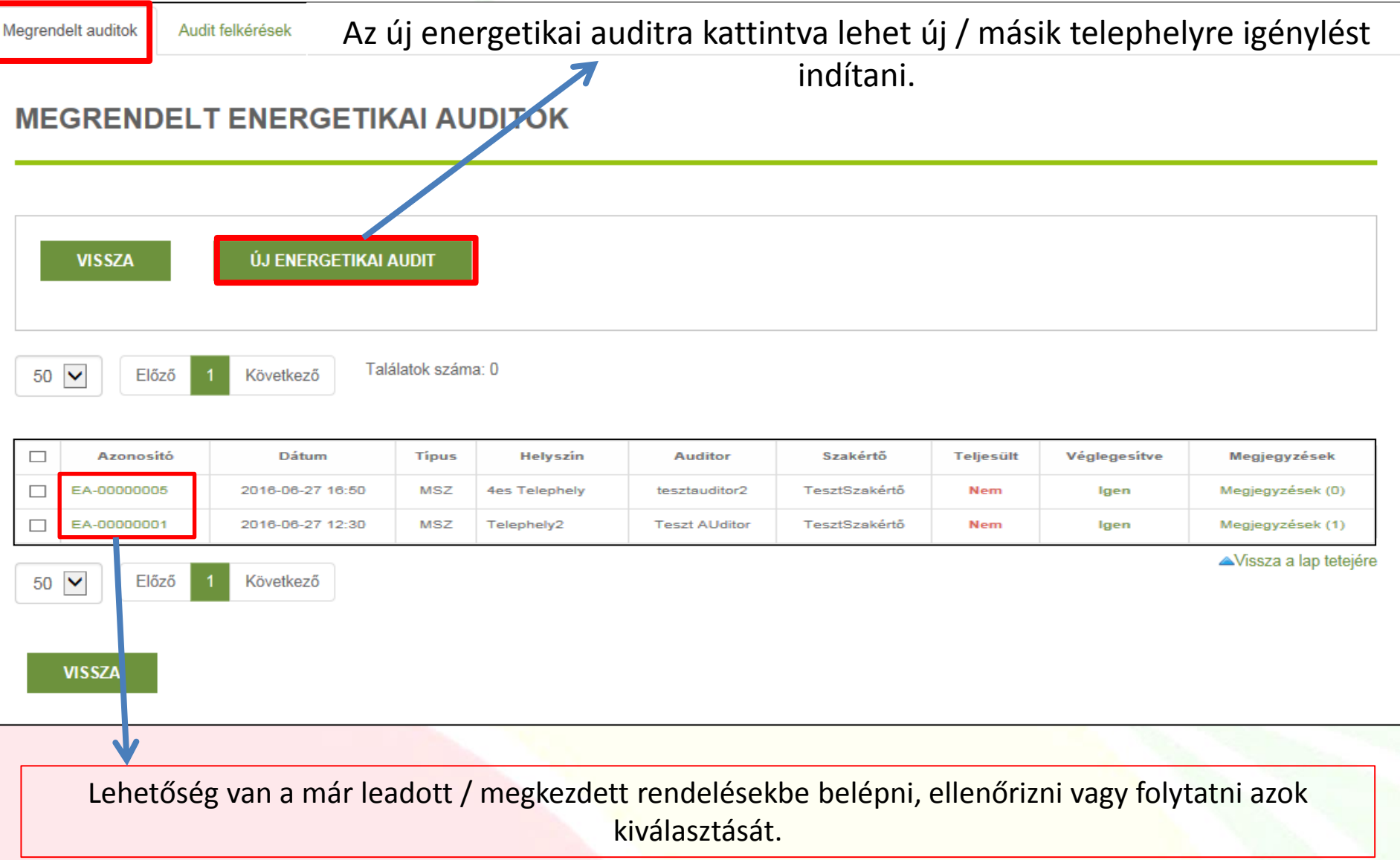

#### Audit felkérések

### **ENERGETIKAI AUDIT LÉTREHOZÁS**

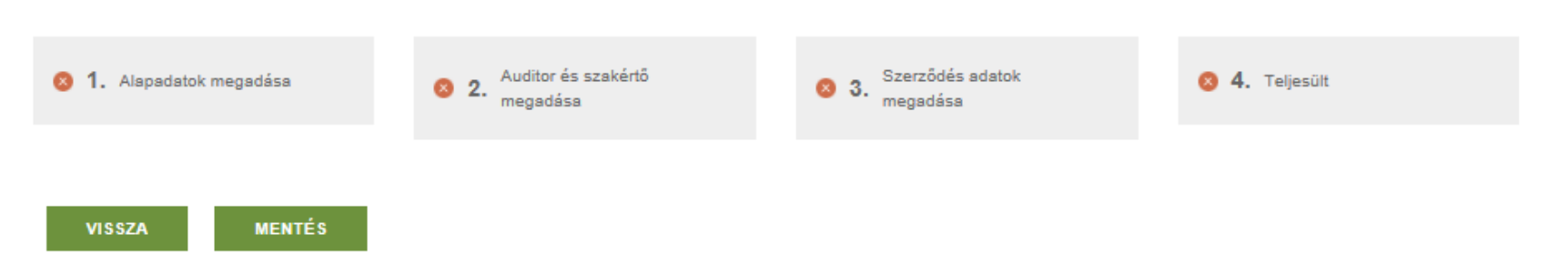

#### ALAP ADATOK

| ļ | Audit tipus * | Válasszon                                |           |
|---|---------------|------------------------------------------|-----------|
|   | Auditor       |                                          | KIVÁLASZT |
|   | Szakértő      |                                          | KIVÁLASZT |
|   |               | Saját szakértőm van                      |           |
|   | Helyszín *    |                                          |           |
|   |               | helyszin_megjegyzes_szoveg               |           |
|   | Leírás *      |                                          |           |
|   |               |                                          |           |
|   |               |                                          |           |
|   |               | Elfogadom az ÁSZF-et (ÁSZF megtekintése) |           |
|   |               |                                          |           |
|   |               |                                          |           |

MENTÉS VISSZA

### A Vidékfejlesztési Program jogcímeihez való energiahatékonyság számítások elvégzéséhez való szakember keresése

VISSZA

MENTÉS

#### ALAP ADATOK

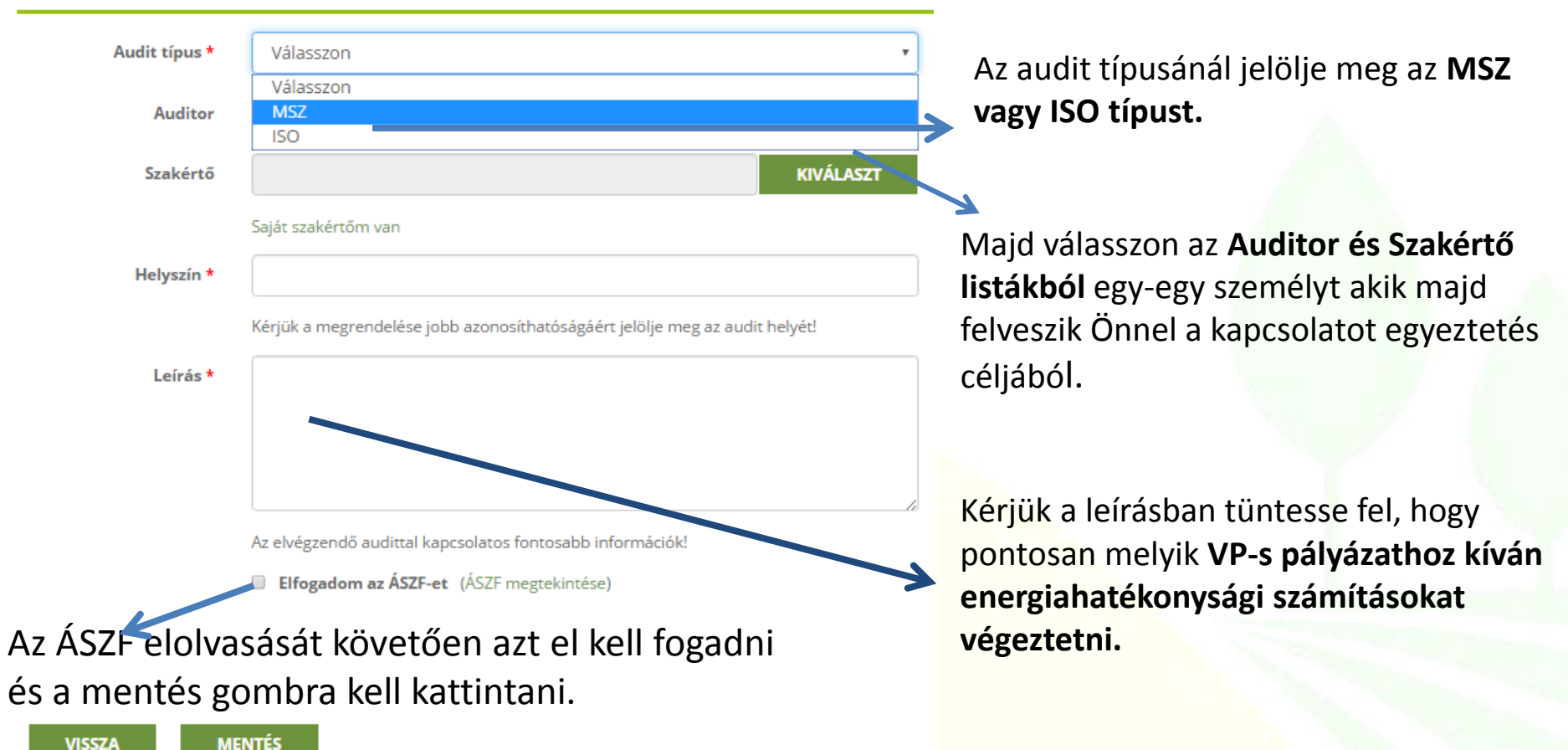

Ha minden adatot rendben talál, kattintson a "Mentés véglegesítésére". Ezután a kiválasztott Auditor / Szakértő automatikus emailt kap, és felveszi Önnel a kapcsolatot. A későbbi hiba üzenetek elkerülése érdekében gondoljuk át az igénylésünket. Folyamat közben bármikor menthetünk, és ezen mentések módosíthatóak is (az audit típusát leszámítva) egészen addig amíg a **"Mentés** és véglegesítés" gombra nem kattintunk.

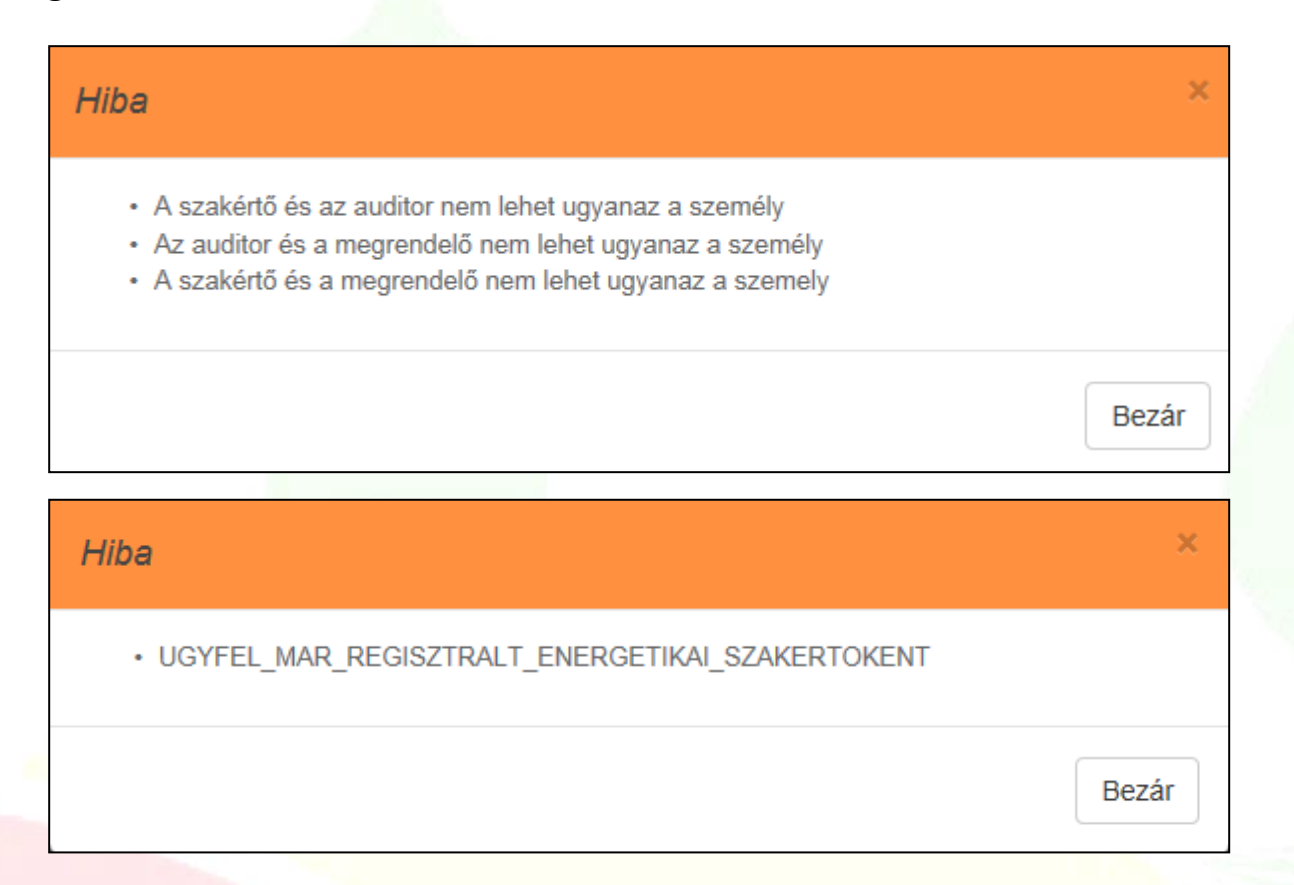

Első igényléskor Helyszínnek célszerű a vélelmezett legnagyobb energiafelhasználású telephelyet megadni. Ez határozza meg a 2015. évi LVII törvény szerinti későbbi Helyszínek audit számát is.

### Új audit igénylésének készítése

| AP ADATOK     |                                          |            |  |
|---------------|------------------------------------------|------------|--|
| Audit típus * | Válasszon                                |            |  |
| Auditor       |                                          | KIVÁLASZ   |  |
| Szakértő      |                                          | KIVÁLAS ZT |  |
|               | Saját szakértőm van                      |            |  |
| Helyszín *    |                                          |            |  |
|               | helyszin_megjegyzes_szoveg               |            |  |
| Leírás *      |                                          |            |  |
|               |                                          |            |  |
|               |                                          |            |  |
|               | Elfogadom az ASZF-et (ASZF megtekintése) |            |  |
|               |                                          |            |  |
|               |                                          |            |  |
| VISSZA MI     | ENTES                                    |            |  |
|               | Audit típus * Válasszon                  |            |  |
|               | MSZ                                      |            |  |
|               | Auditor                                  |            |  |

Először el kell dönteni, hogy MSZ vagy ISO szerinti auditot szeretne készíttetni.

Az audit típusa után lehetőség van Auditor és Szakértő kiválasztására. A sorrend nem számít, sőt a Telephely mentését követően akár később is kiválaszthatjuk őket. Valamint lehetőség van a kiválasztott Auditor és Szakértő mentésére is.

| Megrendelt auditok                                                        | Audit felkérések                              |                 |                                 |
|---------------------------------------------------------------------------|-----------------------------------------------|-----------------|---------------------------------|
| ENERGET                                                                   | IKAI AUDITOROK                                |                 |                                 |
| VISSZA                                                                    |                                               |                 |                                 |
| 50 💌 Elő                                                                  | ző 1 Következő Találatok száma: 2             |                 |                                 |
|                                                                           | Név                                           | Audit típusok   | Minősítések                     |
|                                                                           |                                               |                 |                                 |
| Kīválaszt                                                                 | Teszt AUditor                                 | ISO, MSZ        | PNG                             |
| <ul><li>← Kiválaszt</li><li>← Kiválaszt</li></ul>                         | Teszt AUditor<br>Agrár Kft                    | ISO, MSZ<br>MSZ | Image: Nincs                    |
| <ul> <li>Kiválaszt</li> <li>Kiválaszt</li> <li>50          Elő</li> </ul> | Teszt AUditor<br>Agrár Kft<br>ző 1 Következő  | ISO, MSZ<br>MSZ | Nincs Vissza a lap tetejére     |
| <ul> <li>Kiválaszt</li> <li>Kiválaszt</li> <li>50 VISSZA</li> </ul>       | Teszt AUditor<br>Agrár Kft<br>iző 1 Következő | ISO, MSZ<br>MSZ | Nincs<br>Ninssza a lap tetejére |

| I AUDIT ADATLAP               |                                                                                                    |
|-------------------------------|----------------------------------------------------------------------------------------------------|
| EA-0000001                    |                                                                                                    |
| 2016-06-27 12:30              |                                                                                                    |
| t Nem                         |                                                                                                    |
| Nem                           |                                                                                                    |
| MSZ                           | $\checkmark$                                                                                                    |
| Teszt AUditor                 | KIVÁLASZT                                                                                                    |
| TesztSzakértő                 | KIVÁLASZT                                                                                                    |
| Telephely2                    |                                                                                                    |
| •                             |                                                                                                    |
|                               |                                                                                                    |
|                               |                                                                                                    |
| MENTÉS MENTÉS ÉS VÉGLEGESÍTÉS |                                                                                                    |
|                               | $\rightarrow$                                                                                                    |
|                               |                                                                                                    |
| VIS\$7A                       |                                                                                                    |
|                               | EA-0000001         2016-06-27 12:30         Nem         MSZ         Teszt AUditor         TesztSzakértő         Telephely2         MENTÉS ÉS VÉGLEGESÍTÉS |

Ha minden adatot rendben talál kattintson a **"Mentés véglegesítésére"**. A kiválasztott Auditor és Szakértő automatikus e-mailt kap a kapcsolatfelvételre. Lezárást követően az adott igénylés felkérés már nem módosítható. Várni kell a kapcsolatfelvételre. Vagy új igénylések készíthetőek a vissza gombra kattintást követően.

| Audit sikeresen véglegesítve |                                                                                         |     |                 |                      |           |               |                                 |                   |              |              |                        |
|------------------------------|-----------------------------------------------------------------------------------------|-----|-----------------|----------------------|-----------|---------------|---------------------------------|-------------------|--------------|--------------|------------------------|
| Megrendelt auditok Aud       | t felkérések                                                                            |     |                 |                      |           |               |                                 |                   |              |              |                        |
| ENERGETIKA                   |                                                                                         |     | Azonosító       | Dátum                | Típus     | Helyszín      | Auditor                         | Szakértő          | Teljesült    | Véglegesítve | Megjegyzések           |
| ENERGETIKA                   |                                                                                         |     | EA-00000005     | 2016-06-27 16:50     | MSZ       | 4es Telephely | tesztauditor2                   | TesztSzakértő     | Nem          | lgen         | Megjegyzések (0)       |
|                              |                                                                                         |     | EA-0000001      | 2018-06-27 12:30     | MSZ       | Telephely2    | Teszt AUditor                   | TesztSzakértő     | Nem          | lgen         | Megjegyzések (1)       |
| Azonosító                    | EA-00000007                                                                             |     |                 |                      |           |               |                                 |                   |              |              | ▲Vissza a lap tetejére |
| Dátum                        | 2016-06-28 10:32                                                                        |     |                 |                      |           |               |                                 |                   |              |              |                        |
| Teljesült                    | t Nem                                                                                   |     |                 |                      |           |               |                                 |                   |              |              |                        |
| Véglegesítve                 | e Igen                                                                                  |     |                 |                      |           |               |                                 |                   |              |              |                        |
| Audit tipus *                | ISO                                                                                     |     |                 |                      |           | Megie         | avzések                         |                   |              |              |                        |
| Auditor                      | Teszt AUditor                                                                           |     |                 |                      |           | Maging        | wzósok (D)                      |                   |              |              |                        |
| Auditor adatok               | : Név: Teszt AUditor<br>Telefonszám: -<br>Email: te+audit@hasznosnet.com<br>Cím -       |     |                 |                      |           | Megjeg        | yzések (0)                      |                   |              |              |                        |
| Szakértő                     | TesztSzakértő                                                                           |     |                 |                      |           | ▲Vissz        | a a lap tetej                   | ére               |              |              |                        |
| Szakértő adatok              | : Név: TesztSzskértő<br>Telefonszám: 0818028100<br>Email: teruletmeres@nsk.hu<br>Cím: - | És  | foly<br>énylése | yamatos<br>einkkel k | an<br>apc | meg<br>solato | jegyzé:<br><mark>s</mark> an ha | sek,ért<br>az ado | esíté<br>ott | sek          | adhatóak               |
| Helyszín *                   | máshol                                                                                  | ige | ényléss         | sel egy s            | sort      | oan lév       | /ő meg                          | gjegyzé           | ésre         | kattint      | unk (csał              |
| Leirás '                     | otthon                                                                                  | az  | ado<br>vashat   | ott igé<br>juk).     | nyle      | éssel         | kapcs                           | olatos            | Sa           | aját         | írásainkat             |
|                              |                                                                                         |     |                 |                      |           |               |                                 |                   |              |              |                        |

A folyamatok elején minden lépést jelölő téglalap szürke:

| Audit megrendeléseim Audit | lkérések                                                                                                    |
|----------------------------|----------------------------------------------------------------------------------------------------|
| ENERGETIKAI A              | JDIT LÉTREHOZÁS                                                                                                    |
|                            |                                                                                                    |
| 😣 1. Alapadatok megadá     | <ul> <li>8 2. Auditor és szakértő<br/>megadása</li> <li>8 3. Szerződés adatok<br/>megadása</li> <li>8 4. Teljesült</li> </ul> |
|                            |                                                                                                    |
| VISSZA MI                  | τÉS                                                                                                    |
|                            | A folyamatok végén/zárásával minden telített zöld:                                                                            |
|                            |                                                                                                    |
| ENER                       | TIKAI AUDIT ADATLAP                                                                                                    |

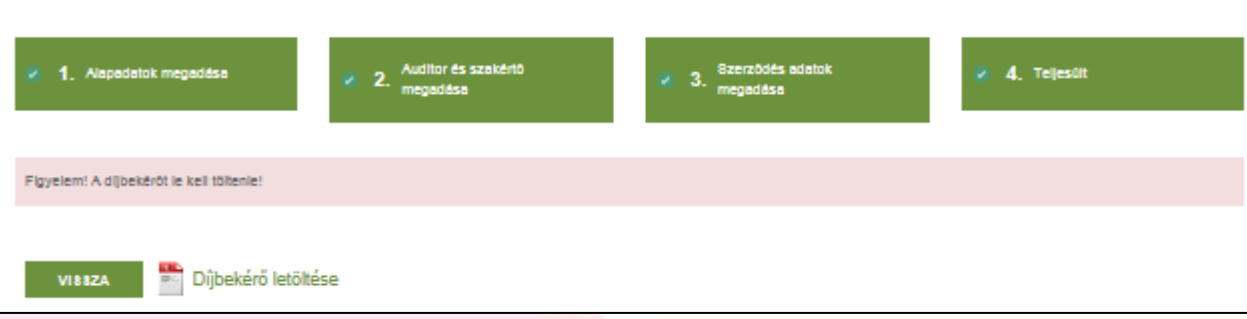

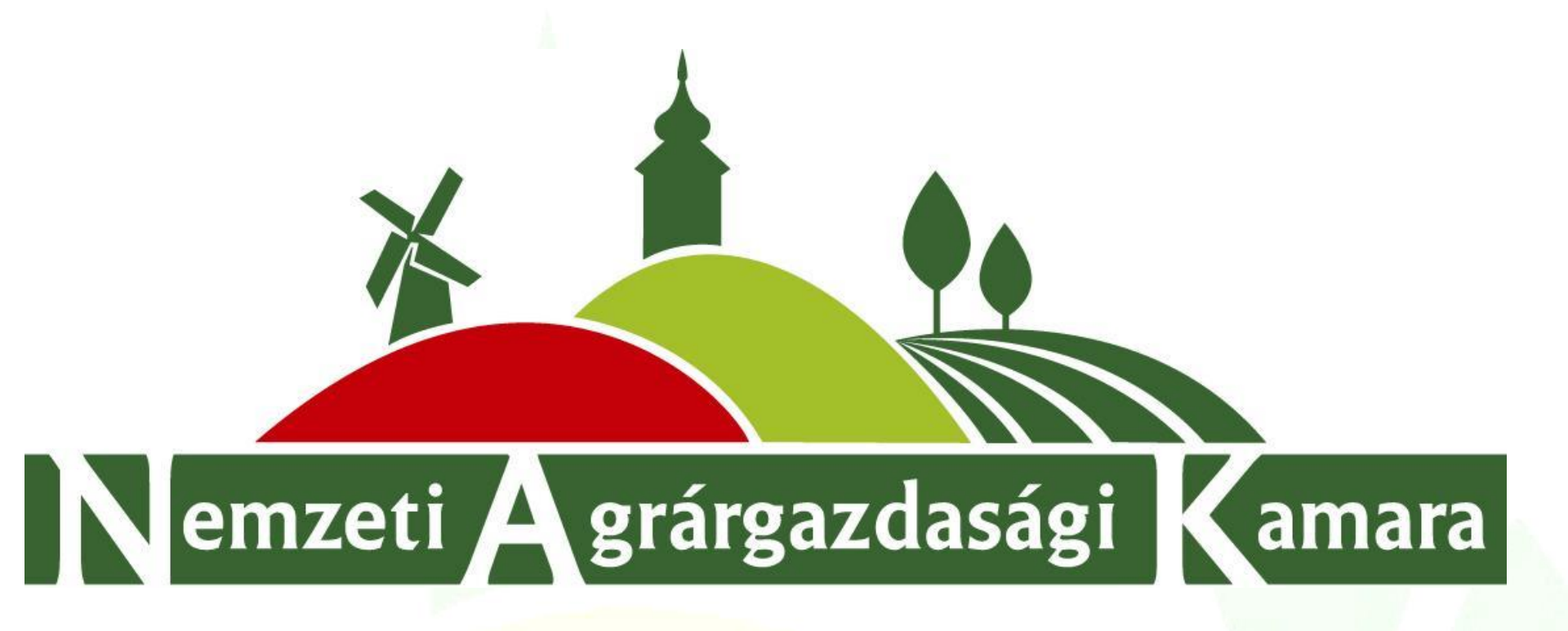

Köszönjük!

Kérdés esetén forduljon bizalommal az Agrárszolgáltatási Igazgatóság munkatársaihoz a <u>+36 70/ 330-5917</u> telefonszámon, vagy az <u>energetikaiaudit@nak.hu</u>email címen.